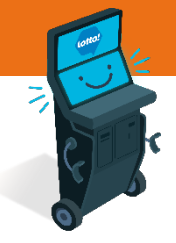

() 4 MIN READ, 6 PAGES

# Self-Serve Terminal Payment Options

Payment Purchase Journey

**Overview of Payment Options** 

Cash Payment

Credit / Debit Payment

Wallet

- Loading the Wallet
- Paying with the Wallet
- Emptying the Wallet

#### SEE NEXT PAGES FOR MORE INFO

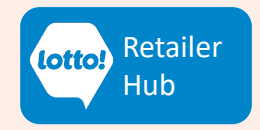

Text or Call Lottery Retail Support: 1-800-667-1649

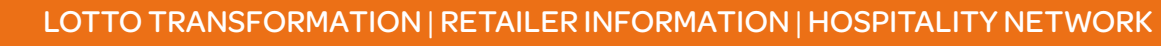

In this Information Sheet, you will learn about the different **Payment Options** a Player will have to complete the purchase of an Online Ticket

### **Payment Purchase Journey**

- 1. Player adds Ticket(s) to Cart
- 2. When the Player is ready to complete purchase, select My Cart
- 3. Player selects **Checkout** to Pay

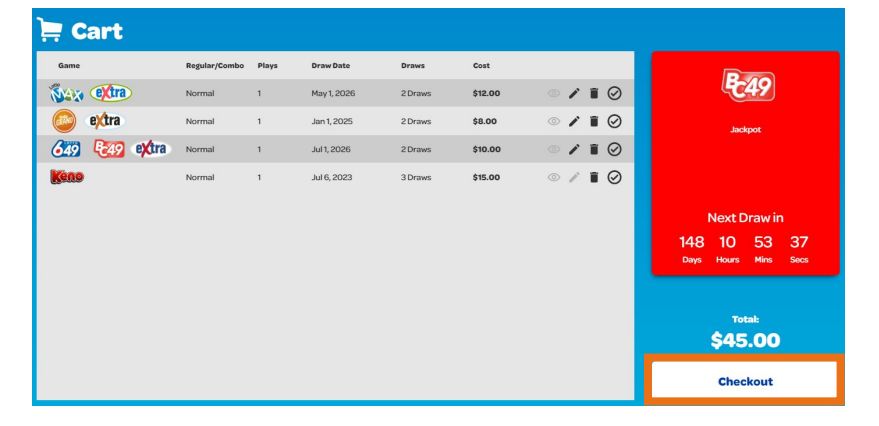

### **Payment Options**

There are three different options for the Player to complete their purchase on the SST:

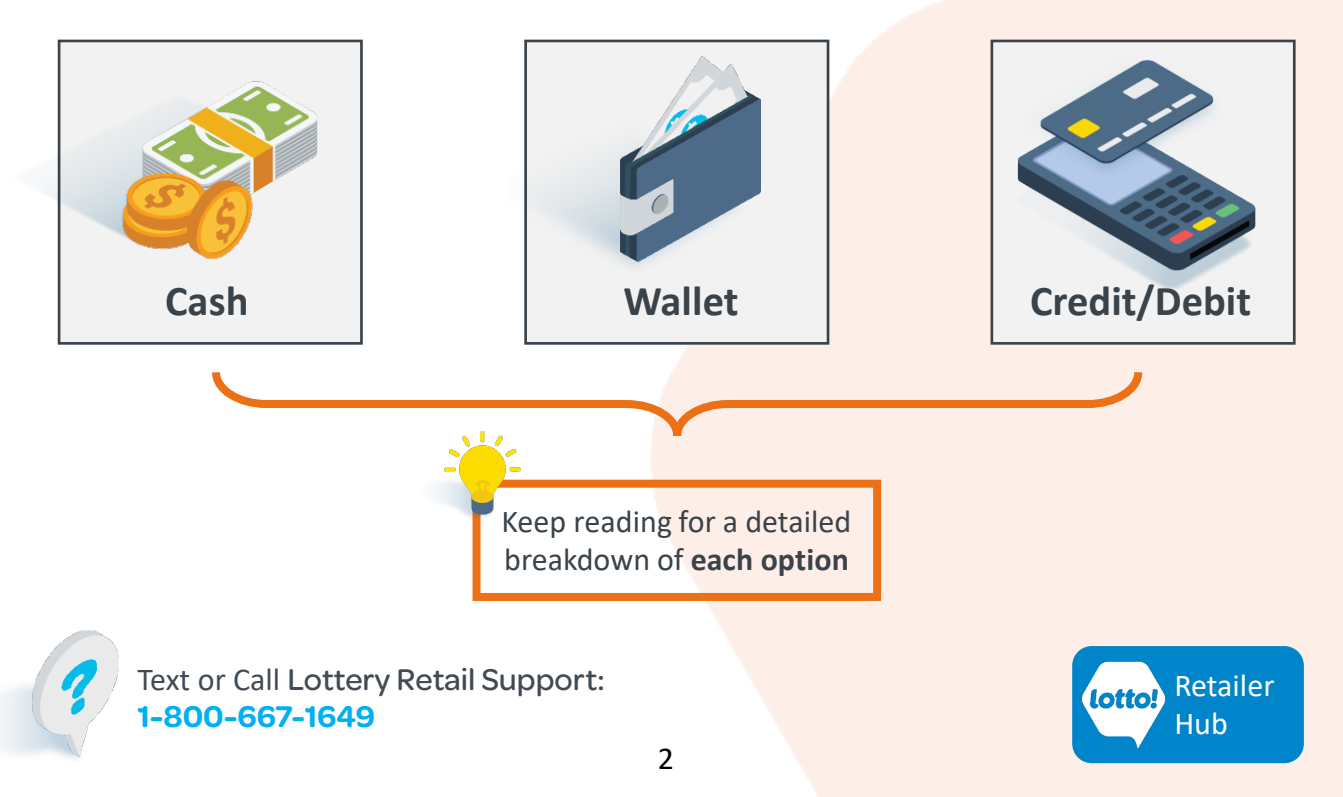

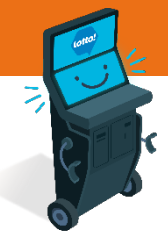

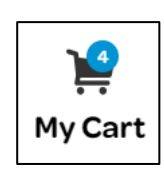

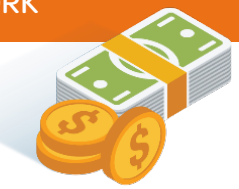

### Cash

After tapping Checkout, a pop-up will prompt the Player to pay.

| Additional Payment Remaining                                                                | $\boldsymbol{\otimes}$ |
|---------------------------------------------------------------------------------------------|------------------------|
| Your remaining payment is:                                                                  |                        |
| \$45.00                                                                                     |                        |
| Insert cash, credit or debit to proceed.<br>Please note that payment types cannot be mixed. |                        |
| Pay With Card                                                                               |                        |
| *Paying with credit card<br>may elicit banking fees                                         |                        |

To pay with Cash, the Player will insert Cash into the Bill Acceptor

• Bill Acceptor accepts \$5, \$10, \$20, \$50 & \$100 bills

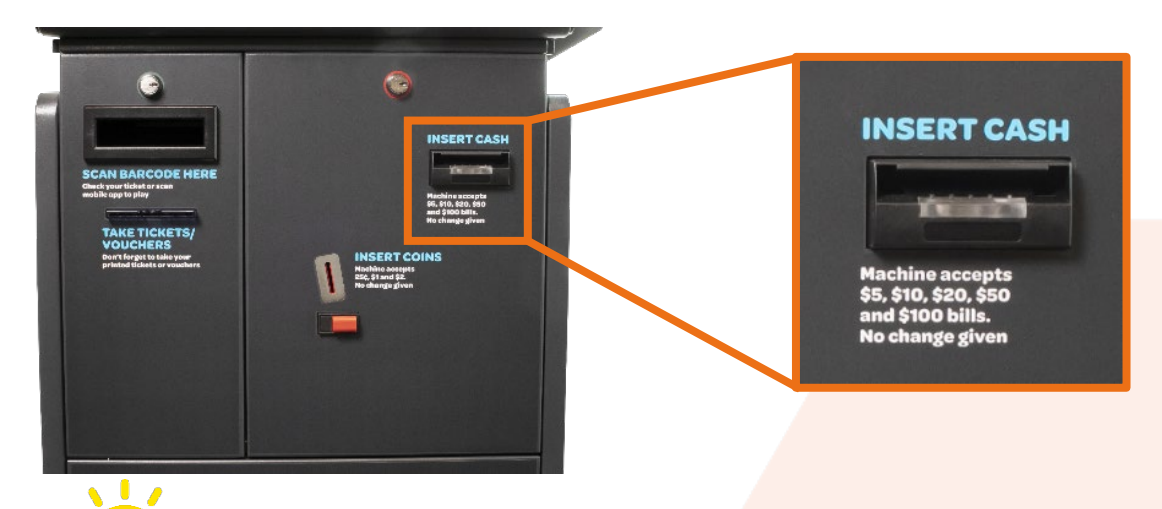

The SST **does not provide change**. If the Player has a remaining balance after their purchase, they can do one of the following:

- Put the remaining balance towards another purchase; OR
- Print a Voucher to receive Cash from the Lottery Terminal at the Bar

Text or Call Lottery Retail Support: 1-800-667-1649

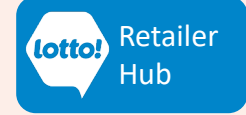

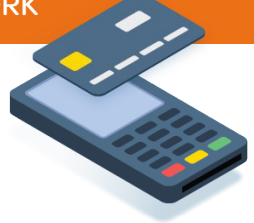

### **Credit / Debit**

After tapping Checkout, a pop-up will prompt the Player to pay.

| Additional Payment Remaining                                                                |  |
|---------------------------------------------------------------------------------------------|--|
| Your remaining payment is:                                                                  |  |
| \$45.00                                                                                     |  |
| Insert cash, credit or debit to proceed.<br>Please note that payment types cannot be mixed. |  |
| Pay With Card                                                                               |  |
| *Paying with credit card<br>may elicit banking fees                                         |  |

#### To pay with Credit / Debit, tap Pay With Card

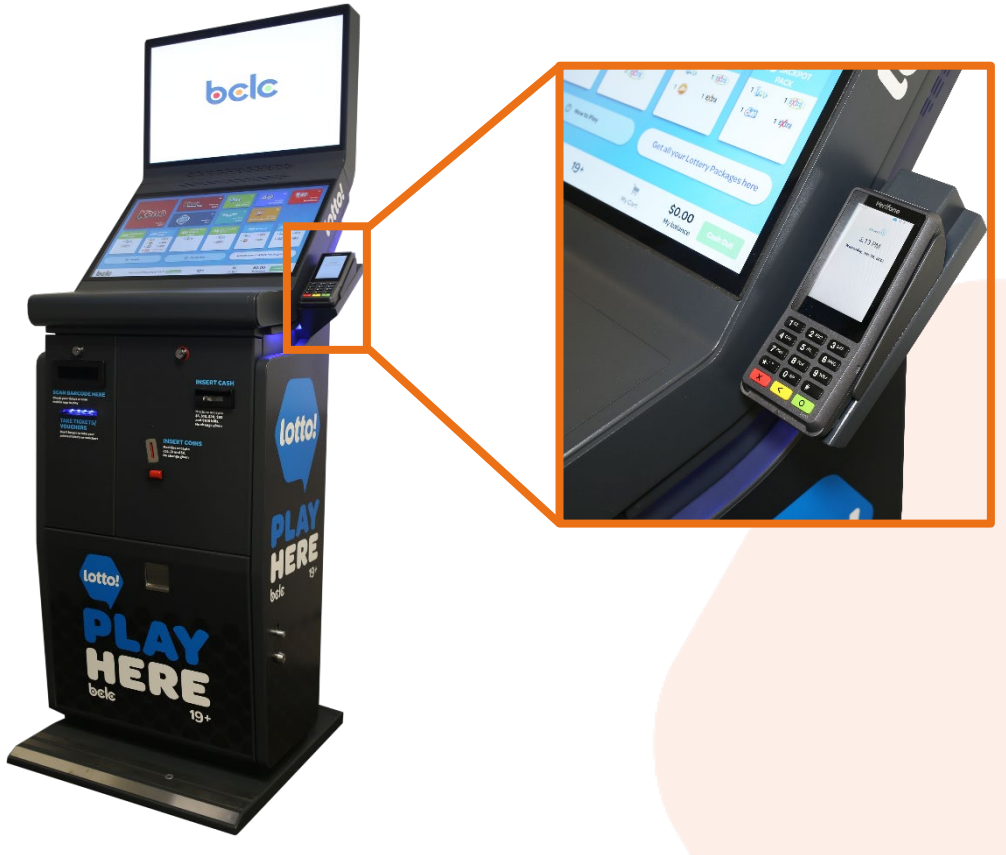

Follow the prompts on the Payment Card Terminal

| Text or Call Lottery Retail Support: |
|--------------------------------------|
| 1-800-667-1649                       |

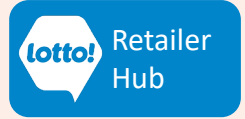

### Wallet

#### Loading the Wallet

Players can pay with the Wallet feature on the SST. To use this feature, the Player must **load the Wallet** prior to purchase. Here are three different options:

- 1. Insert Cash into the Bill Acceptor
- 2. Validate a Winning Ticket
- 3. Validate a Voucher

#### Cash

When the Player inserts cash into the Bill Acceptor, it automatically appears in their Wallet

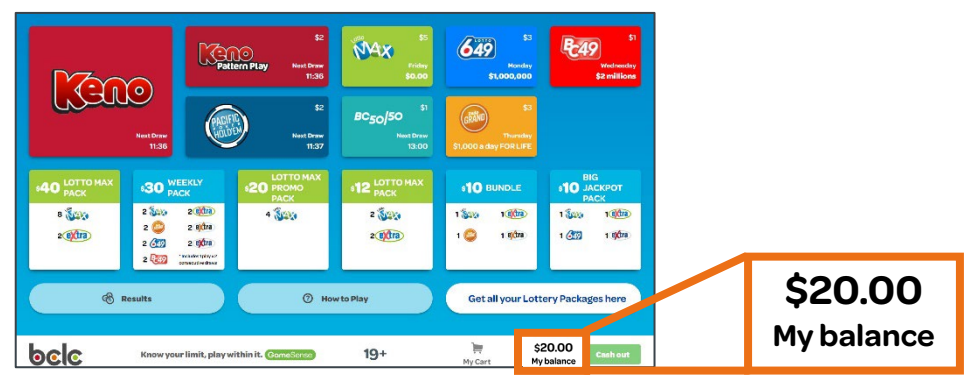

#### **Voucher & Winning Ticket**

When the Player places a Winning Ticket or Voucher in the Ticket Scanner, they will have the option to add it to their Wallet

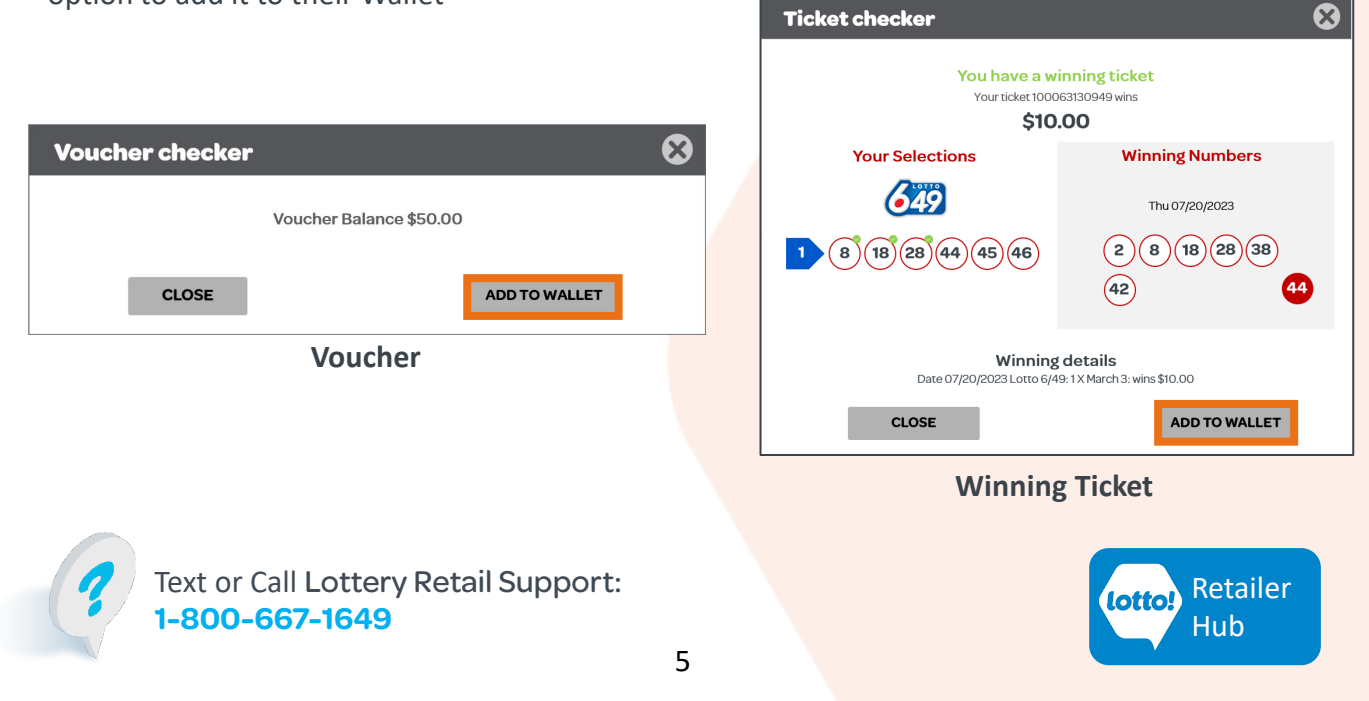

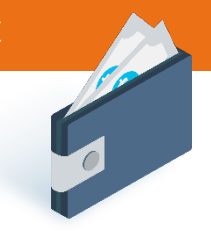

### Wallet

#### **Paying with Wallet**

When the Player taps Checkout, the SST will take payment from the Wallet first. **If there is a remaining balance**, the Player will have the option to pay with Cash, Credit or Debit.

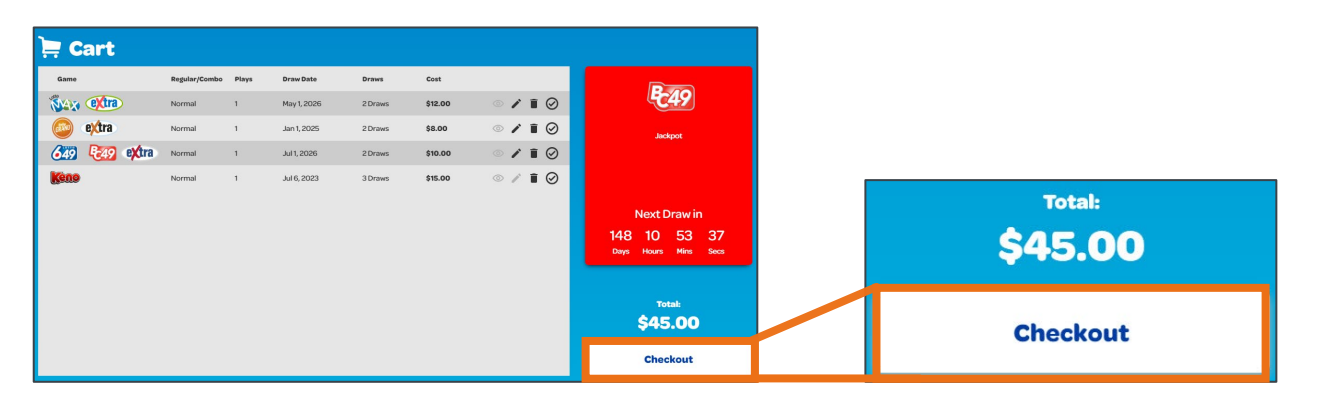

### **Emptying Wallet**

If there is a balance remaining on the Player's Wallet, they can get the remaining balance on a Voucher.

1. Tap Cash out button

Cash Out

 A pop-up window will ask the Player to confirm that they want to cash out. Tap Yes for a Voucher to print

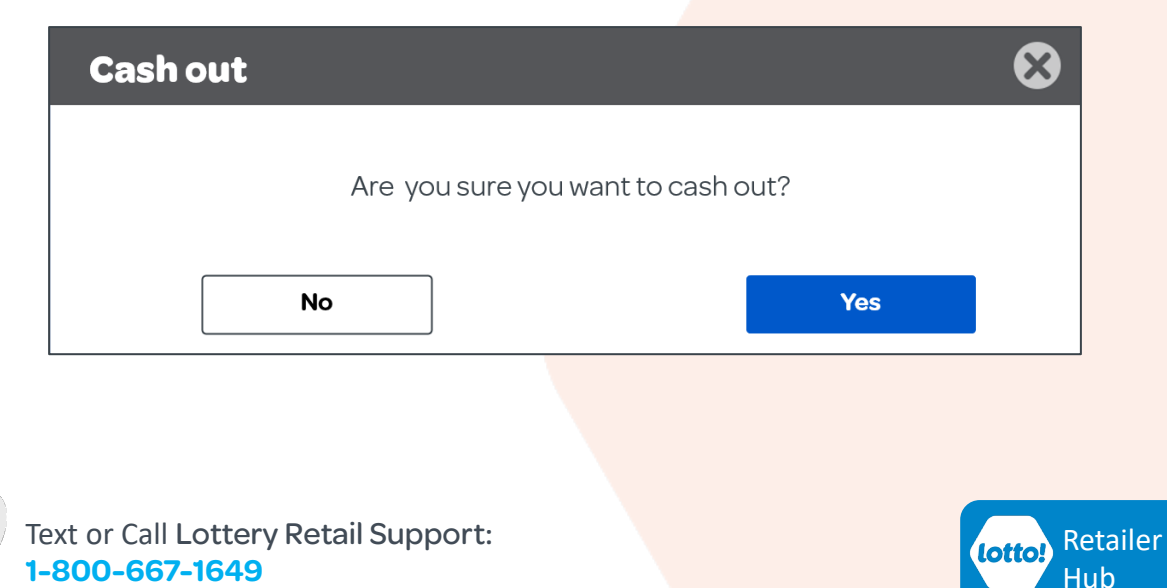